# Introduction

Frontier Science Foundation is a not-for-profit research organization dedicated to the improvement of data management and statistical quality in clinical trials and medical research. The Frontier Science Portal is maintained with the primary purpose of providing information and tools to assist site and laboratory staff with the data management facet of their clinical trial work.

### **Finding the Frontier Science Portal**

The Frontier Science Portal is accessed from the Frontier Science Foundation home page (<u>https://www.frontierscience.org/</u>).

#### Logging on to the Frontier Science Portal

The Frontier Science Portal provides access to documents, reports, applications, and resources for registered users of Frontier Science websites. Portal features include:

- Standard navigation tabs and buttons
- Application-specific help
- Dynamic notification of new or updated content

## Applying for and Changing Portal Access

Complete the <u>New User Registration Form</u> at <u>https://www.frontierscience.org/register</u> to register for a Portal account, or to request a change in your level of access or permissions.

# Accessing the DMC Portal

## Logging In

Once your Portal account is active, you can access the Portal by going to <u>www.frontierscience.org/portal</u> or by clicking the *Portal* link from the <u>Frontier Science home page.</u>

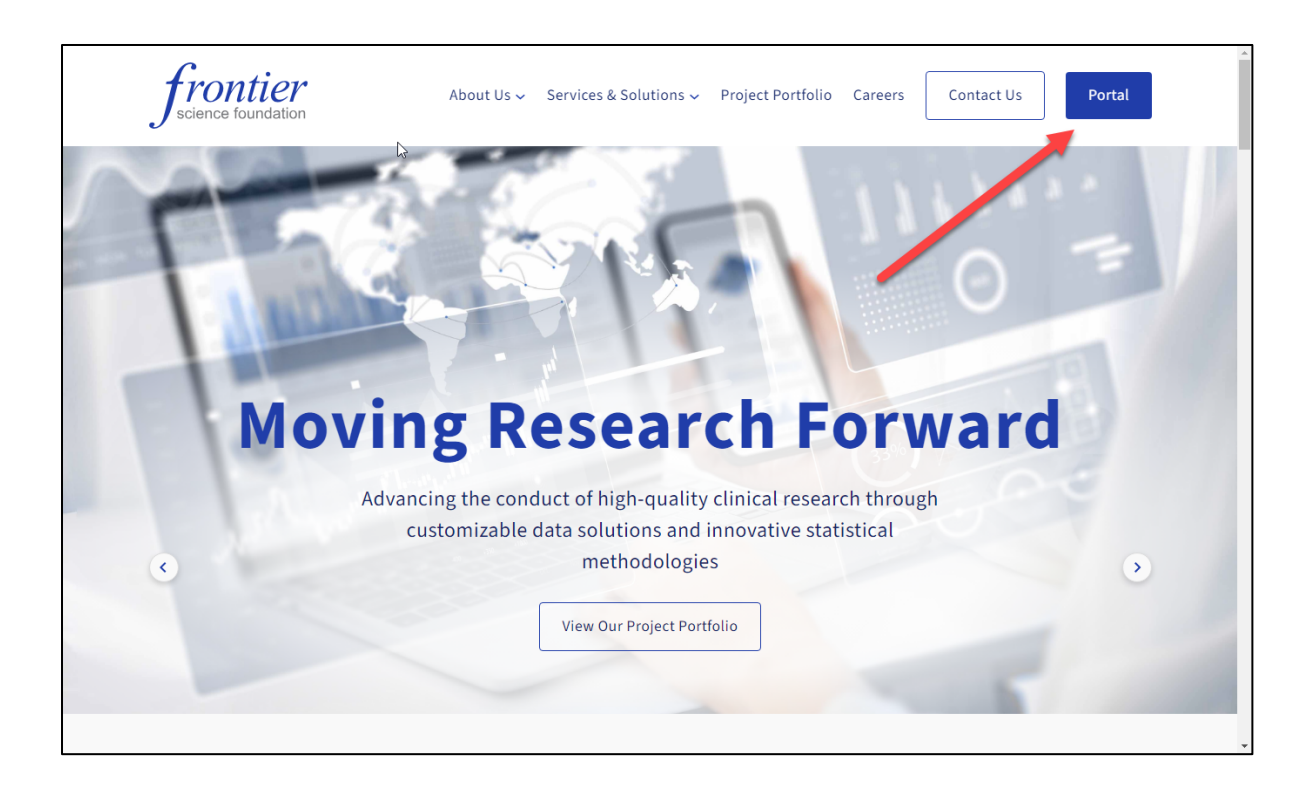

### **Password Policy**

A login screen appears. Enter your user name in the format *lastname.firstname* as indicated on your registration confirmation email, and the password that you set up when registering for Portal web access.

Your password must be a secure password that contains between 10 and 50 characters, a combination of upper-case and lower-case letters, and at least one number and special character.

| Frontier Science Portal         Login         Username:         Password:         Login       Login         Login       Login         Login       Login         Privacy and Terms of Use       Site of Use         This computer system is the one to perform various system maintenance tasks that control to the ongoing stability of DMC computer and communications system.         This computer system is unathorized use, and to verify security procedures. Use of the forther Science Computer system, authorized or unauthorized, constitutes acknowledgement and consent to monitoring by the system.         Online Portal Training is available here.                                                                                                    | Frontier Science Portal          Login       Image: Image: Ima | <b>b</b>                                                           | Frontier Science Home Portal Home Help                                                                                                    |
|----------------------------------------------------------------------------------------------------|----------------------------------------------------------------------------------------------------|--------------------------------------------------------------------|----------------------------------------------------------------------------------------------------|
| Login         Username:       training.user         Password:       Image: Login         Login       Login help?         Register for a Portal account       Reset password         Privacy and Terms of Use       This is computer system is monitored with privacy accommodations for all lawful purposes, including: ensuing that is use is authorized, for management of the system, suitorized use, and to verify security procedures. Use of the forther Science Computer system, authorized or unauthorized, constitutes acknowledgement and consent to monitoring by the system.                                                                                                    | Login         Username:       training.user         Password:       Image: Login         Login       Login help?         Reset password:       Image: Login         Privacy and Terms of Use       Login help?         Register for a Portal account       Privacy and Terms of Use         Privacy and Terms of Use       This computer system is monitored with privacy accommodations for all lawful purposes, including: ensuing that its use is authorized, for management of the system, so the first security procedures. Use of the Frontier Science Computer system, authorized use, and to verify security system.         Online Portal Training is available here.                                                                                                    | Frontier Science Portal                                            |                                                                                                    |
| Username:       training.user         Password:       Image: Comparison of the processing of the processing of the pr | Username:       training.user         Password:       Image: Comparison of the provided and the provided and the provi                                      | Login                                                              | This is the Frontier Science Computer System                                                                                                    |
| Privacy and Terms of Use This computer system is monitored with privacy accommodations for all lawful purposes, including: ensuring that its use is authorized, for management of the system, to facilitate protection against unauthorized use, and to verify security procedures. Use of the frontier Science Computer system, authorized or unauthorized, constitutes acknowledgement and consent to monitoring by the system.                                                                                                    | Privacy and Terms of Use       This computer system is monitored with privacy accommodations for all lawful purposes, including: ensuring that its use is authorized, for management of the system, to facilitate protection against unauthorized use, and to verify security procedures. Use of the Frontier Science Computer system, authorized or unauthorized, constitutes acknowledgement and consent to monitoring by the system.         Online Portal Training is available here.                                                                                                    | Username: training.user Password: Login Login help? Reset password | This is the Frontier Science Computer System. All databases at the DMC are offline for maintenance each Friday and Saturday night from 11:50 PM to 12:10 AM Eastern time. All Data Management Center (DMC) computing systems will be offline between 3:00 PM and midnight, Eastern Time, on the first Saturday of each month. This will be done to perform various system maintenance tasks that contribute to the ongoing stability of DMC computer and communications systems. |
| Online Portal Training is available here.                                                                                                    | Online Portal Training is available here.                                                                                                    | Privacy and Terms of Use                                           | This computer system is monitored with privacy accommodations for all lawful<br>purposes, including: ensuring that its use is authorized, for management of the<br>system, to facilitate protection against unauthorized use, and to verify security<br>procedures. Use of the Frontier Science Computer system, authorized or<br>unauthorized, constitutes acknowledgement and consent to monitoring by the<br>system.                                                          |
|                                                                                                    |                                                                                                    |                                                                    | Online Portal Training is available here.                                                                                                    |
|                                                                                                    |                                                                                                    |                                                                    |                                                                                                    |
|                                                                                                    |                                                                                                    |                                                                    |                                                                                                    |

If you are a new user, click *Register for a Portal Account*. Our User Support staff will need to verify your request, so access is not instantaneous.

If you are an active user, the *Reset Password* link allows you to reset your web password.

## Terms of Use

If you are logging into the Portal for the first time, you must first review and acknowledge the Frontier Science Foundation *Terms of Use*.

| frontier<br>science foundation                                                                                                    | ut Us 🗸 🛛 Services & Solutions 🗸                                                                                                    | Project Portfolio                           | Careers Contact Us                                | Portal | <u><u></u></u> |
|----------------------------------------------------------------------------------------------------|----------------------------------------------------------------------------------------------------|---------------------------------------------|---------------------------------------------------|--------|----------------|
| Terms of Use                                                                                                    |                                                                                                    |                                             | Privacy Policy<br>Privacy Notice<br>Cookie Policy |        |                |
| Terms of Use                                                                                                    |                                                                                                    |                                             | Terms of Use<br>ePortal Terms of Use              |        |                |
| Revised: February 14, 2021                                                                                                    |                                                                                                    |                                             | corporate bocuments                               |        |                |
| THESE TERMS ESTABLISH AN AGREEMENT WITH<br>THESE TERMS UPON THE EARLIER OF: (A) VISITI<br>"ACCEPT" OR "AGREE" SELECTOR; OR (C) ORDEF<br>PRODUCTS OR SERVICES THAT WE MARKET THR<br>INCLUDE A WAIVER OF THE RIGHT TO A JURY T<br>1. Introduction | YOU, AND YOU AGREE TO BE BOU<br>IG THIS WEBSITE; (B) CLICKING T<br>NG, PAYING FOR, RECEIVING OR<br>DUGH THIS WEBSITE. <u>NOTE: THE</u><br>RIAL. | ND BY<br>HE<br>JSING ANY<br><b>SE TERMS</b> |                                                   |        |                |
| 1.1 Terms of Ose                                                                                                    |                                                                                                    |                                             |                                                   |        |                |
| This website is owned and managed by Frontier                                                                                                    | Science & Technology Research                                                                                                    | and Torms                                   |                                                   |        |                |
| of Use ("Terms") apply to this website, our othe                                                                                                    | r Marketing Channels (defined be                                                                                                    | low), and                                   |                                                   |        |                |
| the transactions related to our products and set                                                                                                    | vices.                                                                                                    |                                             |                                                   |        |                |
| 1.2 About Us                                                                                                    |                                                                                                    |                                             |                                                   |        |                |
| We are a nonprofit corporation performing serv                                                                                                    | ces on a worldwide basis related                                                                                                    | to clinical                                 |                                                   |        |                |
| trial projects involving a variety of diseases. Am                                                                                                    | ong other services, we train proje                                                                                                    | ct                                          |                                                   |        |                |
| members, develop study protocols, collect, ana                                                                                                    | yze and manage project-related o                                                                                                    | lata, and                                   |                                                   |        | -              |

The *Terms of Use* will be presented to you the first time you log in. After reading, click the *Agree* button in the bottom left-hand corner. Entering your login credentials and clicking *eSign* constitutes an electronic signature that you have read, understand, and agree to the terms of use for the Frontier Science Portal.

| Confirm A                                 | greement                                                                                        |
|-------------------------------------------|-------------------------------------------------------------------------------------------------|
| By entering you confirm the terms of Use. | our username and password and clicking eSign,<br>hat you have read, understand and agree to the |
| Username:                                 | training.user                                                                                   |
| Password:                                 | •••••                                                                                           |
|                                           | Training User<br>December 9, 2024                                                               |
|                                           | eSign Cancel                                                                                    |

# **Portal Contents**

After logging in, you will be taken to the Portal homepage.

| frontier                      | Welcome: Training Use<br>Project: Project 1 (PROJECT1 Databas |                  |             |      |         |         |        |
|-------------------------------|---------------------------------------------------------------|------------------|-------------|------|---------|---------|--------|
| J science foundation          |                                                               |                  | Portal Home | Help | Support | Options | Logout |
|                               |                                                               |                  |             |      |         |         |        |
| Links and Applications List   | ed by Category                                                |                  |             |      |         |         |        |
| Show Most Recently Used Items |                                                               |                  |             |      |         |         |        |
| QA Tools                      | Reports                                                       | Site Support     |             |      |         |         |        |
| Codebook Generator            | Accrual Report                                                | Computing Manual |             |      |         |         |        |
| QA Report Schedule (.pdf)     | Monthly QA Report                                             | Training Pages   |             |      |         |         |        |
|                               |                                                               |                  |             |      |         |         |        |
|                               |                                                               |                  |             |      |         |         |        |
|                               |                                                               |                  |             |      |         |         |        |
|                               |                                                               |                  |             |      |         |         |        |
|                               |                                                               |                  |             |      |         |         |        |
|                               |                                                               |                  |             |      |         |         |        |
|                               |                                                               |                  |             |      |         |         |        |
|                               |                                                               |                  |             |      |         |         |        |
|                               |                                                               |                  |             |      |         |         |        |
|                               |                                                               |                  |             |      |         |         |        |
|                               |                                                               |                  |             |      |         |         |        |
|                               |                                                               |                  |             |      |         |         |        |

### Header

In the header, you can see your user name and project to the right.

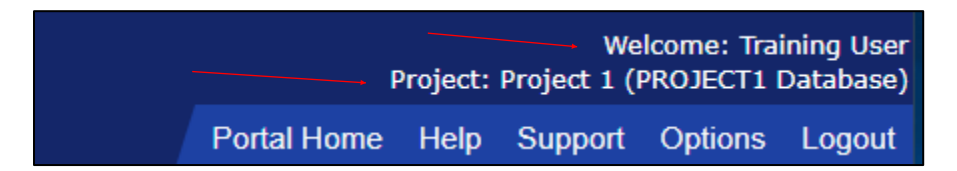

Navigation buttons are below your name and project.

| Button      | Description                                                                                                    |
|-------------|----------------------------------------------------------------------------------------------------|
| Portal Home | Returns to the Portal home page.                                                                                                    |
| Help        | Displays item-specific help text or documents where applicable. Help contents will change depending upon the link or application that you have clicked. |
| Support     | Displays contact information for our User Support Department.                                                                                           |
| Options     | Allows access to a password reset utility.                                                                                                    |
| Logout      | Logs the user out of the Portal and returns to the login screen.                                                                                        |

#### **Project-Specific Announcements**

If there are any project-specific announcements, they will appear in the center of the header.

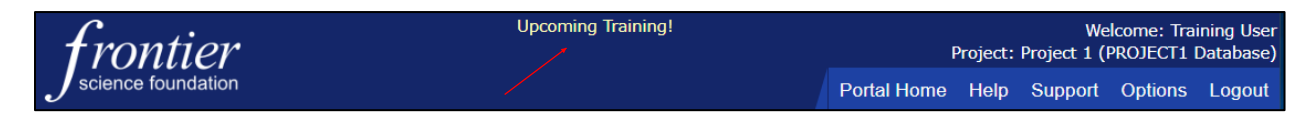

#### Footer

Links to *Privacy and Terms of Use* are found in the footer of the page.

```
Frontier Science Home Privacy and Terms of Use
Copyright (c) 2024 Frontier Science & Technology Research Foundation, Inc.
```

Clicking *Frontier Science Home* will return you to the Frontier Science homepage. If you wish to review the *Terms of Use*, you can access it by clicking the *Privacy and Terms of Use* link.

#### Body

In the body of the page, all of the links and applications are separated by category. Categories appear in the grey header above each section.

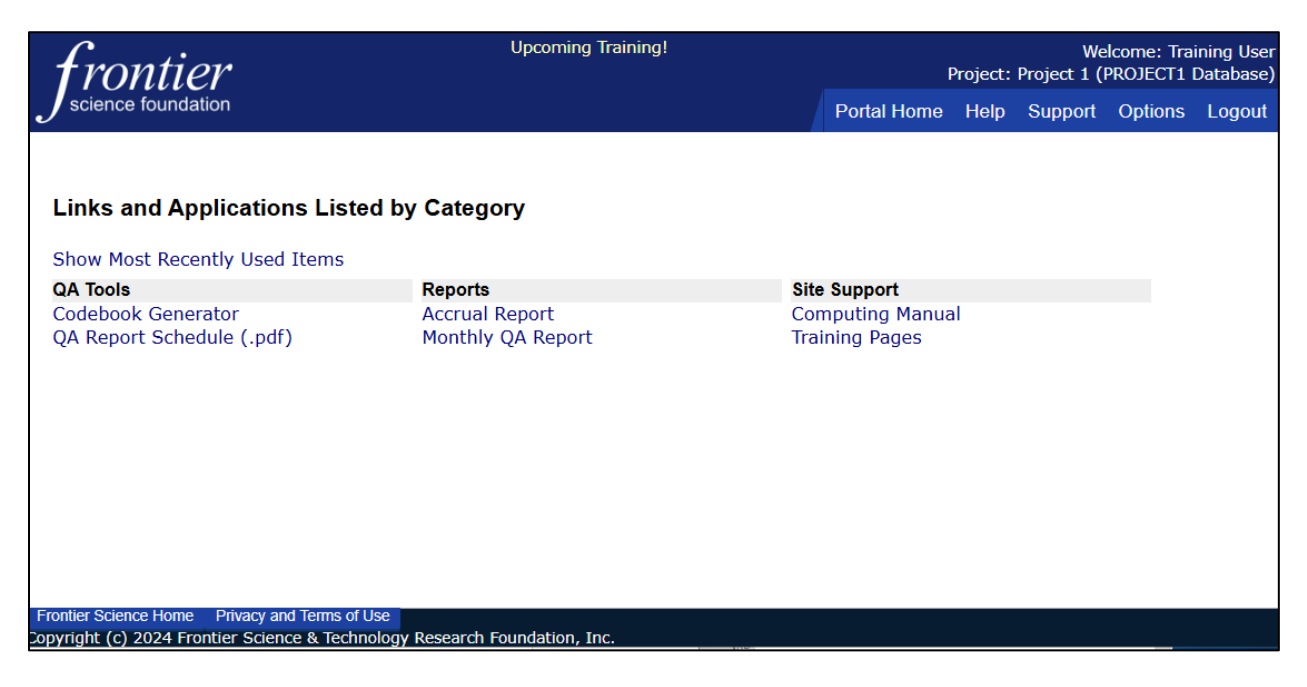

Under a category, click a link to open an item. Items available on the Frontier Science Portal will be based on access requested at registration, and for which you have been approved.

#### **Item-Specific Help**

Clicking the *Help* button on most pages in the Portal will bring up item-specific help. Contents change according to where you are in the Portal. Clicking *Help* from an application, such as the Email Directory Lookup, will bring up the Email Directory Lookup help file in a new window.

| Jscience foundation                                  |   |                 |                                                                                                    |   |   |   |
|------------------------------------------------------|---|-----------------|----------------------------------------------------------------------------------------------------|---|---|---|
| Home > Email Directory Lookup Email Directory Lookup |   |                 |                                                                                                    |   |   |   |
| Enter all or part of a name, m                       |   | HELP_Er         | hailDirectoryLookup (3). + +                                                                                                    |   |   | × |
|                                                      |   | $\rightarrow$ C | ③ File   fringe-2020/AmherstHomeDir.v8/Stalling/Downloads/HELP_EmailDirectory ♀                                                                                        | Ē |   |   |
| Search:                                              | 1 | of 5 Q          |                                                                                                    | B | P | * |
|                                                      |   |                 |                                                                                                    |   |   |   |
|                                                      |   |                 | Email Directory Lookup<br>COMP REF016 (Version 1.0, 12-Sep-2023)<br>Email Directory Lookup                                                                             |   |   |   |
|                                                      |   |                 | User Guide                                                                                                    |   |   |   |
|                                                      |   |                 |                                                                                                    |   |   |   |
|                                                      |   |                 | Introduction                                                                                                    |   |   |   |
|                                                      |   |                 | About                                                                                                    |   |   |   |
|                                                      |   |                 | The Email Management System is an email directory that lists email addresses on file with<br>Frontier Science, as well as email groups maintained by Frontier Science. |   |   |   |
|                                                      |   |                 | Users can do the following:                                                                                                    |   |   |   |
| Frontier Science Home Privacy and Te                 |   |                 | Find the email address for a person     See what email groups a person is in     Find the email address for a group     See members of a mail group                    |   |   |   |

#### **Returning to the Portal**

To return to the Portal Home page, click Portal Home, or click Logout to end your Portal session.

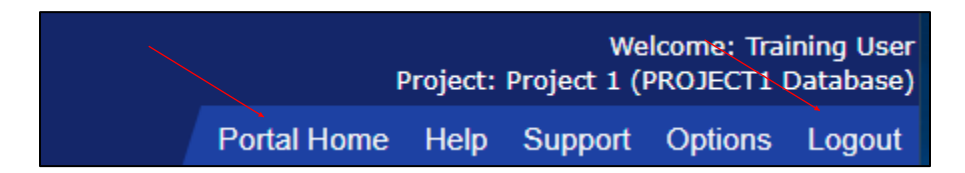

#### **User Support**

If you have any questions, please contact our User Support department using the contact information in the *Support* link.

#### Frontier Science User Support

#### Hours of Operation

User Support is available 24 hours a day, 365 days a year with the exception of the holidays listed below. If you experience problems, or have questions about the Frontier Science website or systems, please contact the appropriate group listed below and provide a detailed description of the problem you encountered.

Site User Support Phone: +1 716 834-0900 x7302 Email: <u>user.support@fstrf.org</u>

Registration/Randomization Support Phone: +1 716 834-0900 x7301 Email: rando.support@fstrf.org

IBCSG Registration/Randomization Support Phone: +1 716 834-0900 x7301 Email: <u>bc.helpdesk@fstrf.org</u>

LDMS and Laboratory User Support Phone: +1 716 834-0900 x7311 Email: ldmshelp@fstrf.org

DataFax User Support Phone: +1 716 834-0900 x7302 Email: datafax.user.support@fstrf.org

OlympiA Centers User Support Phone: +1 716 834-0900 x7301 Email: <u>olympia.rando@fstrf.org</u> https://frontierscience.org/olympia/support/home.view

Observed Holidays List Support is not available on the following holidays: New Year's Day Memorial Day (US Holiday) Independence Day (US Holiday) Thanksgiving Day (US Holiday) Christmas Day

Thank you for taking the time to review this manual.